## **General Rules:**

- No gloves
- No propidium iodide (PI) or ethidium bromide
- When using **intercalating agents**: wash after measure 1 min with Water, 3% hypochlorite and again water. Then Daily Clean
- Sheath fluid:
  - at least 2h old MilliQ water from error free water stations
- <u>40 μl of sample are lost</u>! 30 μl for initial boost, and ~10 μl
  (V-bottom) are necessary to take up sample.
- When you are **<u>FIRST</u>**:
  - System Start UP
  - Daily QC
  - o Daily Clean
- When you **<u>finished</u>** your experiment
  - o Daily clean
  - o If sheath fluid is quite low: Fill up and empty waste
- When you are the **LAST**:
  - **2x** Daily clean
  - o Refill sheath
  - Empty waste and add 50 ml 6% Na-hypochlorite

# System Start-Up

## When:

Every time you start the cytometer and every 24 hours (mandatory from the software)

#### How:

- Turn on the cytometer and the PC. Start CytExpert. The order does not matter.
- Klick on Cytometer → System Startup Program...
- Pipet 200 µl MiliQ H₂O in 3 wells. <u>Use a Clean/QC Plate</u>.
- Define the wells that you used and klick "Start" or "Initialize"→"Start"

### Next steps:

- Quality Control QC
- Daily Clean

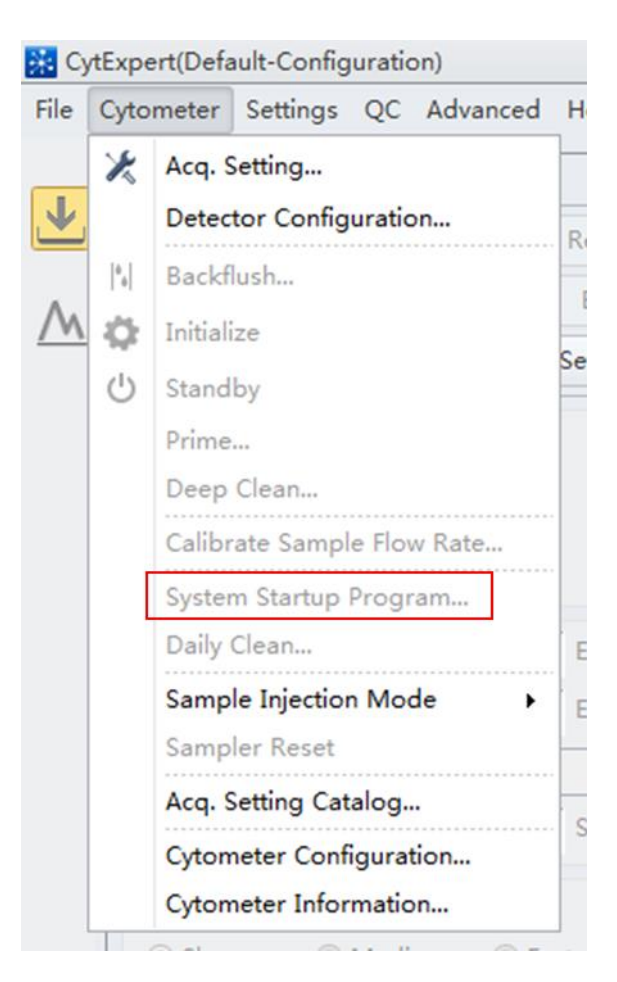

## Quality Control – QC

#### When:

Once a day, when you first use the cytometer. After System startup

#### How:

- Klick QC  $\rightarrow$  Start QC
- <u>Vortex</u> the FACS tube containing diluted QC beads (3 drops/ml MiliQ H<sub>2</sub>O) well!
- Pipet 200 µl diluted QC beads in the corresponding well
- Enter Lot No. (written on the side of bead package) AND <u>define the</u> well containing QC beads in Plate <u>settings</u>
- After a successful QC pipet the beads from the well back into the tube to reuse them and wash the well with water.
- Klick "Start" or "Initialize" → "Start"

## Troubleshooting:

- If QC beads are empty generate new ones (3 drops/ml MiliQ H<sub>2</sub>O)
- Sample rate to low: vortex beads better
- Laser delay to high/low: no problem
- Laser power 0/low: restart cytometer
- Laser too high: STANDBY! Call for help
- Other fails:
  - o Did you vortex well enough?
  - Did you choose the correct well?
  - Use another well.
  - Prime the cytometer (see → refilling sheath fluid)
  - Repeat QC.
  - o Restart Cytometer

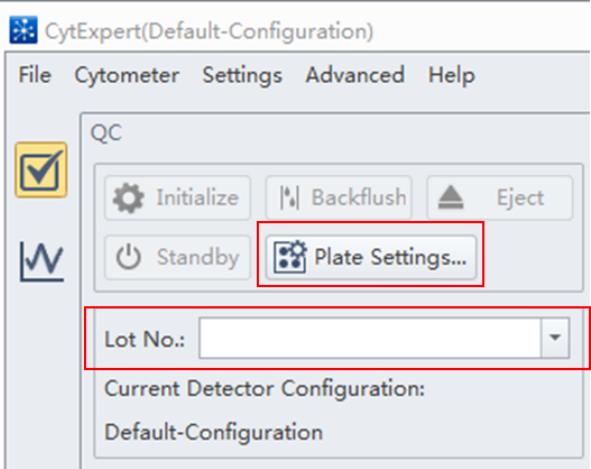

## **Daily Clean**

### When:

- After QC
- After you finished your measurement
- When shutting down: 2 times
- When you feel like the Cytoflex may be dirty and needs to be cleaned
  - o After blood
  - o After bacteria
  - After sticky things that we don't want in the system

#### How:

- Klick on Cytometer → Daily Clean
  NOT deep clean
- Pipet 200 μl blue Cleaning solution in 3 wells and 200 μl MiliQ H<sub>2</sub>O in 5 wells. <u>Use the Clean/QC Plate</u>.
- Define the wells you used.
  - Attention! The blue cleaning solution is depicted orange, while water is depicted blue in CytExpert.
- Klick "Start" or "Initialize" → "Start"

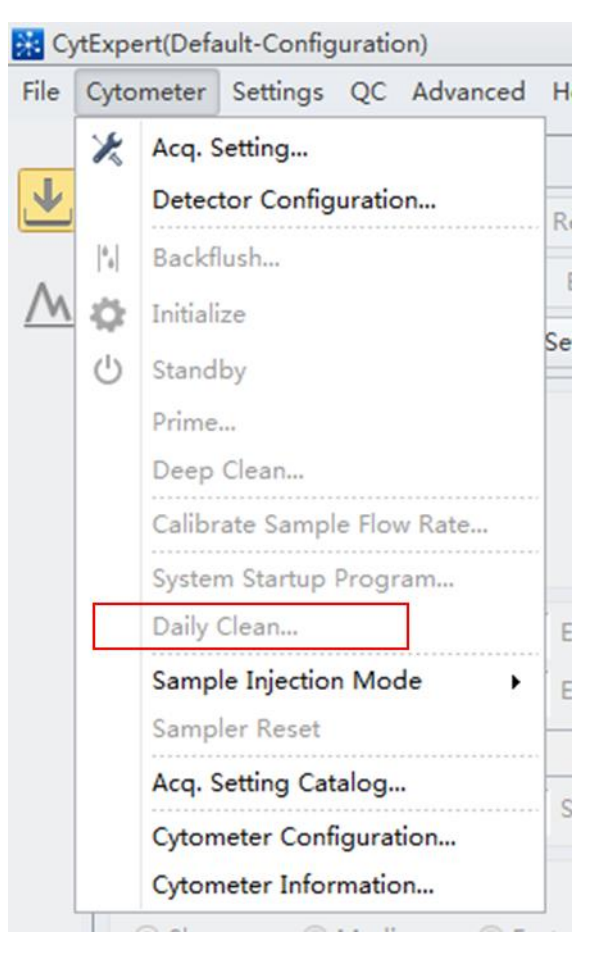

# Refilling Sheath fluid during measurement

## When:

When it's about to get empty or when the cytometer is already crying because it is empty.

#### How:

- Mute alert.
  - Klick on "mute" on the right bottom corner
- Don't panic, you can still measure a few samples
- Klick on "Standby" or "Pause" and then "Stop" when in automated measurement.
- refill the sheath fluid <u>without generating</u> <u>air bubbles</u> in the tank
- Empty the waste and <u>add 50 ml</u>
  <u>6% Na-hypochlorite</u>
- Klick Cytometer--> "Prime". You are sure that you want to prime, so klick "Yes"

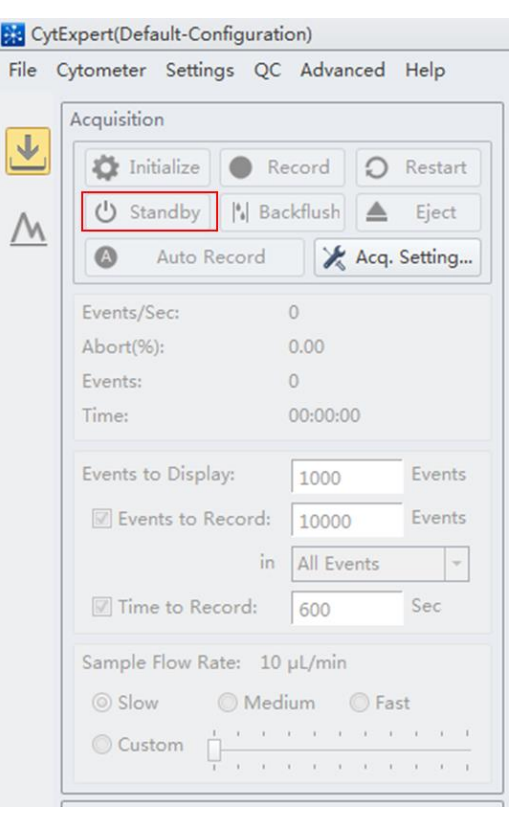

#### NB:

- Always refill the sheath fluid in standby-modus. Otherwise the cytometer will slowly, but surely suck in air, until the pump can no longer pump any fluid.
- Take care to not generate any air bubbles! This cytometer is quite sensitive, especially the yellow laser (561 nm). Air bubbles disturb the flow, cause QC failures, unspecific events and so on. Therefore, decant the sheath fluid into the tank without generating any and perform a "Prime" afterwards to flush the tubings.

## Shutting Down

## When:

When you are the last person who will use it today.

### How:

- Perform a double Daily Clean (6x cleaning, 10x water; 2 columns)
- Close Cytexpert
- Turn off the cytometer
- Turn off the PC
- Empty waste, add 50 ml 6% Na-hypochlorite and refill Sheath-fuid
- Have fun with your data  $\textcircled{\sc op}$

| Spectra viewer: |                                    | https://www.bdbiosciences.com/sg/research/multicolor/spectrum_viewer/index.jsp |                       |                    |                                             |                   |                                           |                                            |                                          |                               |           |                 |                                                   |                         |              |                                                       |
|-----------------|------------------------------------|--------------------------------------------------------------------------------|-----------------------|--------------------|---------------------------------------------|-------------------|-------------------------------------------|--------------------------------------------|------------------------------------------|-------------------------------|-----------|-----------------|---------------------------------------------------|-------------------------|--------------|-------------------------------------------------------|
|                 |                                    |                                                                                |                       |                    |                                             |                   |                                           |                                            |                                          |                               |           |                 |                                                   |                         |              |                                                       |
|                 | 3. LASER (80 μs)                   |                                                                                | 2. LASER (40 μs)      |                    |                                             | 4. LASER (120 μs) |                                           |                                            |                                          |                               |           | 1. LASER (0 μs) |                                                   |                         |              |                                                       |
| Laser           | 488                                |                                                                                | 638                   |                    |                                             | 405               |                                           |                                            |                                          |                               |           | 561             |                                                   |                         |              |                                                       |
| Filter          | 525/40<br>BP                       | 690/50<br>BP                                                                   | 660/20<br>BP          | 712/25 BP          | 780/60 BP                                   | 405/10 BP         | 450/45<br>BP                              | 525/40<br>BP                               | 610/20 BP                                | 660/20 BP                     | 780/60 BP | 561/10          | 610/20 BP                                         | 585/42 BP               | 780/60<br>BP | 690/50<br>BP                                          |
| Bandwidth       | 505-545                            | 665-715                                                                        | 650-<br>670           | 699.5-<br>724.5    | 750-810                                     | 400-410           | 427.5-<br>472.5                           | 505-545                                    | 600-620                                  | 650-670                       | 750-810   | 556-566         | 600-620                                           | 564-606                 | 750-810      | 665-715                                               |
| Fluorochromes   | FITC<br>AF488<br>CFSE<br>DHR<br>TO | PC<br>PC5.5<br>PerCP<br>PerCP-<br>Cy5.5<br>PC5<br>(7-AAD)                      | APC<br>AF647<br>eF660 | APC-eF700<br>AF700 | APC-AF750<br>APC-Cy7<br>APC-H7<br>APC-eF780 |                   | PacBlue<br>V450<br>eF450<br>BV421<br>DAPI | Krome<br>Orange<br>AmCyan<br>V500<br>BV510 | Violet610<br>BV605<br>Qdot605<br>mCherry | Violet660<br>BV650<br>Qdot655 |           |                 | ECD PE-<br>TxRed PE-<br>CF594<br>mCherry<br>eF610 | PE<br>dsRed<br>tdTomato | PE-Cy7       | PC PC5.5<br>PerCP<br>PerCP-<br>Cy5.5<br>PC5 7-<br>AAD |
| Channel Name    | FITC                               | PerCP                                                                          | APC                   | APC-A700           | APC-A750                                    | VSSC              | PB450                                     | KO525                                      | Violet610                                | Violet660                     |           |                 | ECD                                               | PE                      | PC7          | PC5.5                                                 |